Travelport Cruise & Tour™

Quick Cruise User Guide **Revelex Corporation** 

## **Quick Cruise User Guide**

© Revelex Corporation 6405 Congress Ave • Suite 120 Boca Raton, FL 33487 Phone 561-988-5588 • Fax 561-988-9099

## Travelport Cruise & Tour Quick Cruise

This products option is used to search for and purchase cruises without the need to build a quote. There are several methods by which to search. Each is explained below.

- 1. Click the **Products** button. It displays the products menu options.
- 2. Click the Quick Cruise menu option. It displays the following.

|                              | 1                | 2                 | 3                    | 4                      |                    | 5                 | 6                  | 7        | 8                   | 9                       |   |
|------------------------------|------------------|-------------------|----------------------|------------------------|--------------------|-------------------|--------------------|----------|---------------------|-------------------------|---|
|                              | Cruise<br>Search | Search<br>Results | Number (<br>Passenge | of Rate (<br>ers Selec | Code Ca<br>tion Se | tegory<br>lection | Cabin<br>Selection | Options  | Payment<br>& Review | Booking<br>Confirmation |   |
| Website Sel                  | ection:          |                   |                      |                        |                    |                   |                    | AL       | TERNATE             | SEARCH                  |   |
| 100427.reve                  | lex.com          |                   | ×                    |                        |                    |                   |                    | OR       | Select a c          | lestination             | ~ |
| Cruise Only:<br>Cruise Tour: | 0                |                   |                      |                        |                    |                   |                    |          | Browse b            | y Destination           |   |
| Destination:                 |                  | Any d             | estination           |                        | ~                  |                   |                    | OR       | Select a c          | ruise line              | ~ |
| From:                        |                  | Octob             | er 💌                 | 26 💟 💈                 | 2010 💌             |                   |                    |          | Browse b            | y Cruise Line           |   |
| To:                          |                  | Janua             | ry 💌                 | 24 💌 💈                 | 2011 💌             |                   |                    | 1        |                     |                         |   |
| Duration:                    |                  | Any cr            | ruise lengtl         | י 💌                    |                    |                   |                    |          |                     |                         |   |
| Cruise Line:                 |                  | Any cr            | ruise line           |                        | *                  |                   |                    |          |                     |                         |   |
| Cruise Ship:                 |                  | Any cr            | uise ship            |                        | 1                  |                   |                    |          |                     |                         |   |
| Number of C                  | abins:           | 1 💌               |                      |                        |                    |                   |                    |          |                     |                         |   |
| Promo Code                   | 8                |                   |                      |                        |                    | Group             | Qualificatio       | <u>n</u> |                     |                         |   |
|                              | tions:           | Sele              | ct One               |                        | ~                  |                   |                    |          |                     |                         |   |

**Note: Breadcrumbs** - Breadcrumbs will be visible on every page of a Cruise search and highlight the current step of the cruise booking process. Breadcrumbs also allow you to return to any previous step of the booking process with one click.

**Note:** The **More Search Options** link provides an additional search criterion enabling agents to specify an Embarkation date range or Port to search by.

Choose the fields to search by:

- 1. Choose a Website: using the drop down list (if necessary).
- 2. Choose a **Destination:** using the drop down list.
- 3. Choose a Sailing Date: using the drop down list.
- 4. Choose the **Duration:** using the drop down list.
- 5. Choose a Cruise Line: using the drop down list.
- 6. Choose a Cruise Ship: using the drop down list

7. Choose the Number of Cabins: using the drop down list

Note: The Number of Cabins selection enables the Multi Cabin search feature. This will allow you to book up to four cabins simultaneously.

- 8. Enter the appropriate **Promo Code** in the **Promo Code** field.
- 9. Or, select the promotion from the Valid Promotions: drop down list.

**Note:** It is possible to enter known Promotion Codes and select Promotions from the initial search page

**Note:** The fields as listed above are not required, if none are selected the returned search will be for all cruise lines, all durations etc. for the current month.

10. Click the **Search for a Cruise** button. It displays the Cruise Search Results page. This page also indicates the total numbers of results based on the initial search criteria.

| uise Searc                | h Result                | ts                                     |                                                                       |                                                    |                                      |                             |                        |                             |                              |                     |
|---------------------------|-------------------------|----------------------------------------|-----------------------------------------------------------------------|----------------------------------------------------|--------------------------------------|-----------------------------|------------------------|-----------------------------|------------------------------|---------------------|
|                           | 1<br>Cruise<br>Search   | 2<br>Search<br>Results                 | 3<br>Number of<br>Passengers                                          | 4<br>Rate Code<br>Selection                        | 5<br>Category<br>Selection           | 6<br>Cabin (<br>Selection   | 7<br>Options           | 8<br>Payment<br>& Review    | 9<br>Booking<br>Confirmation |                     |
| here are 5 i<br>ugust 26, | results th<br>2011 to : | at match<br>Septemi                    | your criteria<br>Der 25, 2011                                         | from 🕕                                             |                                      |                             |                        |                             | M                            | odify Sear          |
|                           |                         |                                        |                                                                       |                                                    |                                      |                             |                        | Sort Ord                    | er                           | 💽 Go                |
|                           |                         |                                        |                                                                       |                                                    | Displaying                           | 1-5                         |                        |                             |                              |                     |
| 7 Night E#                | ASTERN                  | CARIBBE                                | AN                                                                    |                                                    |                                      |                             |                        |                             |                              |                     |
| Vendor:                   |                         | Carniy                                 | al Cruise Line                                                        | s All CCL B                                        | eta Promo                            | tion                        |                        |                             | Series.                      |                     |
| Ship Nam                  | e:                      | Carniy                                 | al Dream                                                              |                                                    |                                      |                             |                        |                             |                              | 1 5                 |
| Departing                 | from:                   | Port Ca                                | anaveral, Flor                                                        | ida                                                |                                      |                             |                        |                             |                              | 4                   |
| Ports of C                | all:                    | Port Ca<br>Maarte<br>The ad<br>include | anaveral, Flor<br>n, Netherland<br>tual Ports of C<br>all ports liste | ida   Nassau<br>s Antilles<br>all visited an<br>d. | , Bahamas<br><mark>e depender</mark> | St. Thomas<br>t on the sele | s, U.S. V<br>cted itin | 'irgin Islan<br>erary and i | ds   St.<br>nay NOT          |                     |
|                           |                         |                                        | Please be a<br>Please con                                             | advised tha<br>oplete the l                        | at rates st<br>booking p             | art from the                | e prices<br>re quot    | s listed be<br>ting any r   | ates.                        |                     |
| More Info                 | Int                     | erior                                  | Oceanview                                                             | Balcony                                            | Suite                                | Check Din                   | ing Cor                | npare                       | Select &<br>Continue         | Add to<br>Favorite: |
| August 27                 | 549                     | USD                                    | 679 USD                                                               | 759 USD                                            | 1329<br>USD                          | N                           |                        | □ <b>√</b> 9                | Check Availability           | 0                   |
| September                 | · 10                    |                                        |                                                                       |                                                    |                                      | 10                          |                        |                             | <u>Check Availability</u>    | 0                   |
| 20 A A                    |                         |                                        |                                                                       |                                                    |                                      | 154                         |                        | -                           |                              |                     |

**Vendor Name:** Displays a brief summary of the cruise line and picture links of the fleet. When a picture is selected a detailed description of the ship is displayed along with a list of all sailings dates for that ship.

**Ship Name:** When this link is selected a detailed description of the ship is displayed along with a list of all sailings dates for that ship. Links named **Staterooms**, **Itineraries**, and **Deck Plans**, when selected open in a separate page. A navigation drop down is provided to display other ships in the fleet.

**Date:** Displays the selected itinerary with links **View Map** (view map of the region), **Check Availability** (to check availability of the itinerary) and links to display more details about the desired cruise and also details about the arrival and departure locations. Ship Picture: When Ship Picture is selected, the page displayed is the same as the one which is displayed when the user selects Ship Name.

**Check Dining:** Clicking on the dining icon for a sailing will display all available dining options for the sailing.

Note: **From Prices** by category, if available, is another field displayed on this page. It may not be an accurate reflection of the current price. Use it only for guideline.

11. Click the **Check Availability** link for the desired cruise. It displays the Select Number of Passengers' page.

|                                                                                                    | assengers                                                                                                    |                                                                              |                                                                           |                                       |                                          |                                                                        |                                                 |                                                                      |                                                                                 |                             |
|----------------------------------------------------------------------------------------------------|----------------------------------------------------------------------------------------------------|------------------------------------------------------------------------------|---------------------------------------------------------------------------|---------------------------------------|------------------------------------------|------------------------------------------------------------------------|-------------------------------------------------|----------------------------------------------------------------------|---------------------------------------------------------------------------------|-----------------------------|
|                                                                                                    | 1<br>Cruise<br>Search                                                                                                    | 2<br>Search<br>Results                                                       | 3<br>Number of<br>Passengers                                              | 4<br>Rate Code<br>Selection           | 5<br>Category<br>Selection               | 6<br>Cabin<br>Selection                                                | 7<br>Options                                    | 8<br>Payment<br>& Review                                             | 9<br>Booking<br>Confirmation                                                    |                             |
| Carniva                                                                                                    | <b>1</b><br>ival Dream                                                                                                    |                                                                              |                                                                           |                                       |                                          |                                                                        |                                                 |                                                                      |                                                                                 |                             |
| n Name: 7 Nigi<br>parting: Saturo<br>parture Port: F                                                                                                    | nt Eastern Car<br>Jay, August 27<br>Port Canaveral                                                                                        | , 2011 <u>Vi</u><br>, Florida                                                | ruise<br><u>ew Itinerary</u>                                              | 0                                     | Continu                                  | e                                                                      |                                                 |                                                                      | Minister -                                                                      |                             |
| abin 1 🔳                                                                                                    | Cabin 2                                                                                                    | ×                                                                            |                                                                           |                                       |                                          |                                                                        |                                                 |                                                                      |                                                                                 |                             |
|                                                                                                    |                                                                                                    |                                                                              |                                                                           |                                       |                                          |                                                                        |                                                 |                                                                      |                                                                                 |                             |
| Select the numb<br>please select the<br>repeat the searc                                                                                                    | er of guests ar<br>appropriate i<br>h for this sailin                                                                                     | nd click "<br>number o<br>ng to add                                          | Continue" to v<br>of passengers<br>additional ca                          | view pricing<br>per cabin. I<br>bins. | and availab<br>f you would               | ility for this<br>I like to res                                        | s cruise. 1<br>erve more                        | rou may pu<br>e than one                                             | rchase only one cabi<br>cabin, complete you                                     | in at a time<br>r booking t |
| Select the numb<br>please select the<br>repeat the searc<br>Adults:                                                                                          | er of guests ar<br>appropriate of<br>th for this sailin                                                                                   | nd click "<br>number o<br>ng to add<br>3 to 54 y                             | Continue" to v<br>of passengers<br>additional ca<br>ears old)             | view pricing<br>per cabin. I<br>bins. | and availab<br>f you would<br>Se         | ility for this<br>I like to res<br>niors:                              | s cruise. 1<br>erve more                        | (ou may pu<br>e than one<br>(55 years (                              | rchase only one cabi<br>cabin, complete you<br>old and older) 🔞                 | in at a time<br>r booking t |
| Select the numb<br>please select the<br>repeat the searc<br>Adults:<br>Children:                                                                             | er of guests ar<br>e appropriate i<br>sh for this sailin<br>2 v (1:<br>v (2                                                               | nd click "<br>number o<br>ng to add<br>3 to 54 y<br>to 12 ye                 | Continue" to v<br>of passengers<br>additional ca<br>ears old)<br>ars old) | view pricing<br>per cabin. I<br>bins. | and availab<br>f you would<br>Se<br>Inf  | ility for this<br>l like to resu<br>niors:<br>fants:                   | s cruise. \<br>erve mori<br>V                   | You may pu<br>e than one<br>(55 years o<br>(6 to 23 m                | rchase only one cabi<br>cabin, complete you<br>old and older)<br>onths)         | in at a time<br>r booking t |
| Select the numb<br>please select the<br>repeat the searc<br>Adults:<br>Children:                                                                             | er of guests ar<br>e appropriate i<br>ch for this sailin<br>2 v (1:<br>v (2<br>da resident?                                               | nd click "<br>number c<br>ng to add<br>3 to 54 y<br>to 12 ye                 | Continue" to v<br>of passengers<br>additional ca<br>ears old)<br>ars old) | view pricing<br>per cabin. I<br>bins. | and availab<br>f you would<br>Se<br>Inf  | ility for thi<br>I like to resi<br>niors:<br>fants:                    | s cruise. \<br>erve more<br>                    | You may pu<br>e than one<br>(55 years o<br>(6 to 23 mi<br>ne airfare | rchase only one cabi<br>cabin, complete you<br>old and older) ()<br>onths)<br>? | in at a time<br>r booking t |
| Select the numb<br>please select the<br>repeat the searc<br>Adults:<br>Children:<br><u>US/Canac</u><br>State/Province                                        | er of guests ar<br>e appropriate<br>ch for this sailin<br>2 v (1:<br>v (2<br>da resident?<br>e of Resident                                | nd click "<br>number o<br>ng to add<br>3 to 54 y<br>to 12 ye<br>c <b>e:</b>  | Continue" to<br>of passengers<br>additional ca<br>ears old)<br>ars old)   | view pricing<br>per cabin. I<br>bins. | and availab<br>f you would<br>Se<br>Inf  | ility for this<br>I like to resi<br>niors:<br>fants:<br>Include        | s cruise. \<br>erve more<br><br><br>cruise lin  | You may pu<br>e than one<br>(55 years o<br>(6 to 23 m<br>ne airfare  | rchase only one cabi<br>cabin, complete you<br>old and older) ()<br>onths)<br>? | in at a time<br>r booking t |
| Select the numb<br>please select the<br>repeat the searc<br>Adults:<br>Children:<br><u>US/Canac</u><br>State/Provinc<br>Select One                           | er of guests ar<br>e appropriate 1<br>2 v (1:<br>v (2<br>da resident?<br>e of Residenc                                                    | nd click "n<br>number o<br>ng to add<br>3 to 54 y<br>to 12 ye<br>c <b>e:</b> | Continue" to v<br>of passengers<br>additional ca<br>ears old)<br>ars old) | view pricing<br>per cabin. I<br>bins. | and availab<br>f you would<br>Se<br>Inf  | ility for this<br>I like to resi<br><b>niors:</b><br>Fants:<br>Include | s cruise. \<br>erve morr<br>v<br>v<br>cruise li | You may pu<br>e than one<br>(55 years (<br>(6 to 23 m<br>ne airfare  | rchase only one cabi<br>cabin, complete you<br>old and older) ()<br>onths)<br>? | in at a time<br>r booking t |
| Select the numb<br>please select the<br>repeat the searc<br>Adults:<br>Children:<br>US/Canad<br>State/Provinc<br>Select One<br>Group Qualific                | er of guests ar<br>e appropriate i<br>th for this sailin<br>2 v (1:<br>v (2<br>da resident?<br>e of Resident<br>ation ()                  | nd click "<br>number o<br>ng to add<br>3 to 54 y<br>to 12 ye<br>c <b>e:</b>  | Continue" to v<br>of passengers<br>additional ca<br>ears old)<br>ars old) | view pricing<br>per cabin. I<br>bins. | and availab<br>f you would<br>Se<br>Inf  | ility for this<br>like to resi<br><b>niors:</b><br>fants:<br>Include   | s cruïse. \<br>erve more<br>V<br>V<br>cruise li | You may pu<br>e than one<br>(55 years (<br>(6 to 23 m)<br>ne airfare | rchase only one cabi<br>cabin, complete you<br>old and older) ()<br>onths)<br>? | in at a time                |
| Select the numb<br>please select the<br>repeat the searc<br>Adults:<br>Children:<br>US/Canad<br>State/Province<br>Select One<br>Group Qualific<br>Past Passe | er of guests ar<br>e appropriate i<br>sh for this sailin<br>2 v (1:<br>v (2<br>da resident?<br>e of Resident?<br>ation ()<br>enger(s)? () | nd click "<br>number o<br>ng to add<br>3 to 54 y<br>to 12 ye                 | Continue" to v<br>of passengers<br>additional ca<br>ears old)<br>ars old) | view pricing<br>per cabin. I<br>bins. | and availab<br>f you would<br>See<br>Inf | ility for this<br>like to resi<br>niors:<br>fants:<br>Include          | s cruise. Y<br>erve more<br>V<br>V<br>cruise li | You may pu<br>e than one<br>(55 years (<br>(6 to 23 m<br>ne airfare  | rchase only one cabi<br>cabin, complete you<br>old and older) ()<br>onths)<br>? | in at a time<br>r booking t |
| Select the numb<br>please select the<br>repeat the searc<br>Adults:<br>Children:<br>US/Canad<br>State/Provinco<br>Select One<br>Group Qualific<br>Select One | er of guests ar<br>e appropriate i<br>sh for this sailin<br>2 v (1:<br>v (2<br>da resident?<br>e of Resident?<br>ation ()<br>enger(s)? () | nd click "<br>number c<br>ng to add<br>3 to 54 y<br>to 12 ye<br>ce:          | Continue" to v<br>of passengers<br>additional ca<br>ears old)<br>ars old) | view pricing<br>per cabin. I<br>bins. | and availab<br>f you would<br>Se:<br>Inf | ility for this<br>like to resu<br>niors:<br>fants:<br>Include          | s cruise. Y<br>erve mori<br>V<br>V<br>cruise li | You may pu<br>e than one<br>(55 years (<br>(6 to 23 m<br>ne airfare  | rchase only one cabi<br>cabin, complete you<br>old and older) ()<br>onths)<br>? | in at a time<br>r booking f |

**Note:** By clicking on the check box next to **Past Passenger**, the Past Passenger number, Gender, Title, First Name, Last Name, and Date of Birth fields will appear for all passengers. (i.e. If you select four passengers then four fields will appear for Past Passenger information). Fill in the necessary information for the appropriate passenger(s) and de-select the non-past passenger guests. *Please be aware the Past Passenger Rates will show in the "rate code field" once selecting the fare code. You may be given the option to view the past passenger rate, however, the Past Passenger Rates <u>cannot be booked</u> unless the Past Passenger number and all required information is filled out on this page.* 

**Note:** Cabin Tabs For any cruise booking with 2 or more cabins each cabin will be represented by its own tab. Clicking on a cabin's tab will display that cabin's information for viewing and modification.

12. Choose the desired number of passenger types using the drop down lists in the appropriate fields.

13. Check the following if applicable:

a. Click in the **US/Canada resident** check box – for PCL it is required; if you are in a PCL or HAL search the option requires a Nearest Airport Code or City name. Enter a City name or Airport code. In the following EWR was entered after checking the check box.

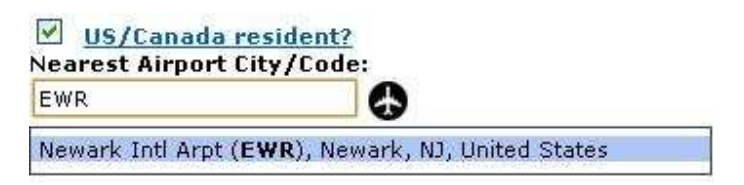

b. Ensure you click the displayed option (shown above highlighted in blue).

For other cruise lines the following option is displayed when selecting residency.

US/Canada resident? State/Province of Residence: Alabama

c. Choose the desired State/Province using the drop-down list. States, are listed alphabetically first and then provinces.

**Note:** PCL is the only cruise line at this time that requires residency information. There is no pre qualification in the booking process for residency selected on this screen.

d. Click in the **Include cruise line airfare** check box (..) – It displays departure Airport City/Code: field, it displays the **Departure Airport City/Code** field.

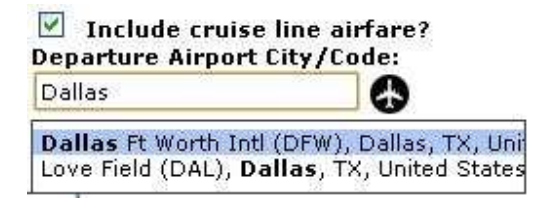

e. Enter the Departure Airport City or Airport Code (optional)– as you type in the field a list of airports based on airport/city area will be displayed. Choose and airport from the list.

f. Click in the **Past Passenger** check box – It displays the past passenger data fields.

**Note:** Past Passenger Look Up is available for Carnival and Norwegian cruise lines. After selecting the Past Passenger option, click on the **Past Guest Lookup** button. The following pop up will appear:

| a strategy and strategy and the |                                  |
|---------------------------------|----------------------------------|
| first Name: *                   |                                  |
| 1iddle Name: [                  |                                  |
| .ast Name: *                    |                                  |
| Date of Birth: *                | Month 🛛 💙 Day 💙 Year 💟           |
| State of Residency: * [         | Select One                       |
| Zip Code: *                     |                                  |
| Ship Previously Sailed On:      | Any Carnival Cruise Lines Ship 💟 |

Based on the data entered, the matching results are returned to the user in where they can decide the appropriate result/match:

| Past Passenger Lookup Results for Guest#1    |  |
|----------------------------------------------|--|
| Please choose the passenger you wish to use. |  |
| Guest Test                                   |  |
| January 4, 1987                              |  |
| 987654321                                    |  |
|                                              |  |
|                                              |  |
|                                              |  |
|                                              |  |
|                                              |  |
|                                              |  |
|                                              |  |
|                                              |  |
|                                              |  |
|                                              |  |
|                                              |  |
|                                              |  |
|                                              |  |
|                                              |  |
|                                              |  |
|                                              |  |
|                                              |  |
|                                              |  |
|                                              |  |
|                                              |  |

Choosing a passenger result will pre-populate the Past Passenger Number, First Name, Middle Name (if entered and on record with vendor), Last Name and Date of Birth fields only.

| Past Passenger<br>Number: | Gender:       | Title: | First Name: | Middle Name: | Last Name: |
|---------------------------|---------------|--------|-------------|--------------|------------|
| 987654321                 | Please select | ~      | guest       |              | test       |

Any data entered in the initial Past Guest Lookup screen will be prepopulated to the Options screen and the user will have the opportunity to submit another query for past guest lookup at this point as well.

**Note: Multiple Passenger Past Passenger Information** - On mouse-click the system will show data entry fields to enter Past Passenger information for each passenger associated with the current cabin.

**Note: Apply selections to all passengers** - On mouse-click the system will duplicate passenger selections (Number of Passengers, State/Province of Residence, Departure Airport, Group ID, etc.) across all cabins.

14. Click the **Continue** button. It displays the **Rate Code Selection & Categories** page.

| Image: Second second second |                                           |                                                                           | 1<br>Cruise<br>Search                  | 2<br>Search<br>Results               | 3<br>Number of<br>Passengers                 | 4<br>Rate Code<br>Selection | 5<br>Category<br>Selection | 6<br>Cabin<br>Selectior | 7<br>Options             | 8<br>Payment<br>& Review ( | 9<br>Booking<br>Confirmatio  | n         |   |
|----------------------------------------------------------------------------------------------------|-------------------------------------------|---------------------------------------------------------------------------|----------------------------------------|--------------------------------------|----------------------------------------------|-----------------------------|----------------------------|-------------------------|--------------------------|----------------------------|------------------------------|-----------|---|
| Image: State 2       Image: State 2         Image: State 2       Image: State 2         Image: State 2       Image: State 2         Image: State 2       Image: State 2         Image: State 2       Image: State 2         Image: State 2       Image: State 2         Image: State 2       Image: State 2         Image: State 2       Image: State 2         Image: State 2       Image: State 2       Image: State 2         Image: State 2       Image: State 2       Image: State 2       Image: State 2         Image: State 2       Image: State 2       Image: State 2       Image: State 2       Image: State 2         Image: State 2       Image: State 2       Image:                                                                                                    | ip Name<br>an Name<br>parting:<br>parture | nival<br>:: Carnival Dr<br>:: 7 Night Eas<br>Saturday, Si<br>Port: Port C | eam<br>tern Car<br>eptembe<br>anaveral | ibbean C<br>rr 10, 201<br>I, Florida | ruise<br>11 <u>View Itiner</u> :             | ary 🗿                       | Continue                   | 3                       |                          |                            |                              |           | X |
| Cruise         Description         Remarks         Rate Code           FUN SAVER         CPCD - NO UPGRADES APPLY         PCD           FUN SAVER/GROUPS ONLY - NO AMENITIES         CPCG - NO UPGRADES APPLY         PCG           FUN SAVER/GROUPS ONLY - NO AMENITIES         CPCG - NO UPGRADES APPLY         PCG           FUN SAVER/GROUPS ONLY - NO AMENITIES         CPCG - NO UPGRADES APPLY         PDS           FUN SAVER DEP REQ/NO REFUND         CPPB - NO UPGRADES APPLY         PPB           EARLY SAVER GRP-DEP REQ/NO REF-NO AMENIT         CPPC - NO UPGRADES APPLY         PPC           TARIFF RATES         CT - NO UPGRADES APPLY         I           It is the agent's responsibility to ensure that the customer gualifies for the rate code(s) selected.         I           There is no validation of passenger selection type or selection gainst rate code selected.         I                                                                                                    | ibin 1                                    | 최 Cabin                                                                   | 2                                      | ×                                    | () Choos                                     | e one or me                 | ore Rate C                 | odes then               | click Cor                | itinue.                    |                              |           |   |
| FUN SAVER       CPCD - NO UPGRADES APPLY       PCD         FUN SAVER/GROUPS ONLY - NO AMENITIES       CPCG - NO UPGRADES APPLY       PCG         FUN SELECT       CPNS - NO UPGRADES APPLY       PNS         EARLY SAVER DEP REQ/NO REFUND       CPPB - NO UPGRADES APPLY       PPB         I EARLY SAVER-GRP-DEP REQ/NO REFUND       CPPC - NO UPGRADES APPLY       PPC         I TARIFF RATES       CT - NO UPGRADES APPLY       I         I t is the agent's responsibility to ensure that the customer gualifies for the rate code(s) selected. There is no validation of passenger selection type or selected selected.       I                                                                                                    | Cruise<br>Group                           | Descriptio                                                                | on                                     |                                      |                                              |                             |                            | Rema                    | rks                      |                            |                              | Rate Code | E |
| FUN SAVER/GROUPS ONLY - NO AMENITIES       CPCG - NO UPGRADES APPLY       PCG         FUN SELECT       CPNS - NO UPGRADES APPLY       PNS         EARLY SAVER DEP REQ/NO REFUND       CPPB - NO UPGRADES APPLY       PPB         EARLY SAVER-GRP-DEP REQ/NO REF-NO AMENIT       CPPC - NO UPGRADES APPLY       PPC         TARIFF RATES       CT - NO UPGRADES APPLY       I         It is the agent's responsibility to ensure that the customer qualifies for the rate code(s) selected.         Apply Elected rate code(s) to all cabins                                                                                                    |                                           | FUN SAVER                                                                 | ι                                      |                                      |                                              |                             |                            | CPCD                    | - NO UPGR                | ADES APPL                  | Ý                            | PCD       | V |
| FUN SELECT       CPNS - NO UPGRADES APPLY       PNS         EARLY SAVER DEP REQ/NO REFUND       CPPB - NO UPGRADES APPLY       PPB         EARLY SAVER-GRP-DEP REQ/NO REF-NO AMENIT       CPPC - NO UPGRADES APPLY       PPC         TARIFF RATES       CT - NO UPGRADES APPLY       I         It is the agent's responsibility to ensure that the customer gualifies for the rate code(s) selected.       I         Apply selected rate code(s) to all cabins       For the rate code selected.       For the rate code selected.                                                                                                    |                                           | FUN SAVER                                                                 | l/GROUP                                | S ONLY                               | - NO AMENITI                                 | ES                          |                            | CPCG                    | - NO UPGR                | ADES APPL                  | Y                            | PCG       |   |
| EARLY SAVER DEP REQ/NO REFUND       CPPB - NO UPGRADES APPLY       PPB         EARLY SAVER-GRP-DEP REQ/NO REF-NO AMENIT       CPPC - NO UPGRADES APPLY       PPC         TARIFF RATES       CT - NO UPGRADES APPLY       I         It is the agent's responsibility to ensure that the customer qualifies for the rate code(s) selected.<br>There is no validation of passenger selection type or resource against rate code selected.       Apply                                                                                                    |                                           | FUN SELEC                                                                 | т                                      |                                      |                                              |                             |                            | CPNS                    | - NO UPGR                | ADES APPL                  | r                            | PNS       | C |
| EARLY SAVER-GRP-DEP REQ/NO REF-NO AMENIT       CPPC - NO UPGRADES APPLY       PPC         TARIFF RATES       CT - NO UPGRADES APPLY       I         It is the agent's responsibility to ensure that the customer qualifies for the rate code(s) selected.<br>There is no validation of passenger selection type or residency against rate code selected.       I                                                                                                    |                                           | EARLY SAV                                                                 | 'ER DEP                                | REQ/NO                               | REFUND                                       |                             |                            | СРРВ                    | - NO UPGR                | ADES APPL                  | (°                           | PPB       | C |
| TARIFF RATES       CT - NO UPGRADES APPLY       I         It is the agent's responsibility to ensure that the customer qualifies for the rate code(s) selected.       There is no validation of passenger selection type or residency against rate code selected.         Apply selected rate code(s) to all cabins                                                                                                    |                                           | EARLY SAV                                                                 | 'ER-GRP                                | -DEP REG                             | 2/NO REF-NO                                  | AMENIT                      |                            | CPPC                    | - NO UPGR                | ADES APPL                  | (                            | PPC       | E |
| It is the agent's responsibility to ensure that the customer qualifies for the rate code(s) selected.<br>There is no validation of passenger selection type or residency against rate code selected.<br>Apply selected rate code(s) to all cabins                                                                                                    |                                           | TARIFF RA                                                                 | TES                                    |                                      |                                              |                             |                            | CT - N                  | O UPGRAD                 | ES APPLY                   |                              | I         | E |
| Capacillation Boliov                                                                                                    | Apply                                     | It is th<br>The<br>y selected r                                           | e agent<br>re is no<br>ate cod         | t's respo<br>o validat<br>le(s) to   | onsibility to<br>tion of passo<br>all cabins | ensure tha<br>enger selec   | t the custo                | mer qual<br>or resider  | ifies for t<br>ncy again | he rate co<br>st rate cod  | de(s) select<br>le selected. | ted.      |   |
| Cancellation Policy                                                                                                    |                                           |                                                                           |                                        |                                      |                                              | <u>_</u>                    | ancenation                 | Policy                  |                          |                            |                              |           |   |

15. Click the desired Rate Code(s) or Click the **Select All Rates** button to select all rate codes. If all rates are selected the agent is responsible to ensure that the customer qualifies for the rate code selected.

Note: Apply selected rate code(s) to all cabins - will duplicate rate codes across all cabins.

Note: Navigation buttons are provided to view or change what is displayed here.

Rate code descriptions are provided by the cruise line.

If cruise air was added the details will be displayed after the cruise itinerary at the top of the page. It can be removed at this stage by selecting the **Change Number of Passengers** button. On selecting this button, the screen refreshes and displays the Select Number of Passenger page. Then continue from step 10 above.

16. Once the desired rates are selected click **Continue**.

|                                                                                                    | 5 6 (                                                                                                    | 7 8                                                                                                    | 9                                                                                                   |                                                                                                    |
|----------------------------------------------------------------------------------------------------|----------------------------------------------------------------------------------------------------|----------------------------------------------------------------------------------------------------|----------------------------------------------------------------------------------------------------|----------------------------------------------------------------------------------------------------|
| Cruise Search Number of Rate Lode Lat<br>Search Results Passengers Selection Sel                                                                                                    | egory Cabin Upt<br>ection Selection                                                                                                    | & Review C                                                                                                    | onfirmation                                                                                         |                                                                                                    |
| ip Name: Carnival Dream<br>Ip Name: Carnival Dream<br>an Name: 7 Night Eastern Caribbean Cruise<br>eparting: Saturday, September 10, 2011 <u>View Itinerary</u><br>sparture Port: Port Canaveral, Florida                                                                                                    | iontinue )                                                                                                    |                                                                                                    |                                                                                                    |                                                                                                    |
| bin 1 🔎 Cabin 2 🗵                                                                                                    |                                                                                                    |                                                                                                    |                                                                                                    |                                                                                                    |
| <u>View In Vertical Format</u><br>View In Matrix Format                                                                                                    |                                                                                                    | Sort Categorie                                                                                                 | e Ry. Price Acce                                                                                    | ondina 💌 🖸                                                                                                    |
| View In Matrix Format                                                                                                    |                                                                                                    | Sort Categorie                                                                                                 | S BY: Price Asce                                                                                    | ending M [Go                                                                                                    |
| NSIDE                                                                                                    |                                                                                                    |                                                                                                    |                                                                                                    |                                                                                                    |
| Legend Vender Info: NCE: 159.00 MISC AMT: 70.94 USD                                                                                                    | -                                                                                                    |                                                                                                    |                                                                                                    |                                                                                                    |
|                                                                                                    |                                                                                                    |                                                                                                    |                                                                                                    |                                                                                                    |
| Select a price to continue                                                                                                    | 0                                                                                                    |                                                                                                    |                                                                                                    |                                                                                                    |
| Select a price to continue                                                                                                    | •                                                                                                    | Nacional de la companya de la companya de la companya de la companya de la companya de la companya de la compa | PNS_                                                                                                |                                                                                                    |
| Select a price to continue                                                                                                    | PCDP46                                                                                                    | PCGP46                                                                                                    | PNS<br>1                                                                                            | PNSP44                                                                                                    |
| Select a price to continue Booking Category IA - Interior                                                                                                    | PCDP46                                                                                                    | PCGP46<br>N/A                                                                                                  | <u>pns</u><br>()<br>\$549.00 O                                                                      | PNSP44<br>N/A                                                                                                    |
| Select a price to continue<br>Sooking Category<br>1A - Interior<br>15 - Inside Guarantee                                                                                                    | PCDP46<br>N/A<br>\$589.00 O                                                                                                    | pcgp46<br>N/A<br>\$589.00 O                                                                                    | <u>PNS</u><br>()<br>\$549.00 O<br>N/A                                                               | PNSP44<br>N/A<br>N/A                                                                                                    |
| Select a price to continue  Booking Category  IA - Interior  IS - Inside Guarantee  4A - Interior                                                                                                    | PCDP46<br>N/A<br>\$589.00 O<br>N/A                                                                                                    | PCGP46<br>N/A<br>\$589.00 O<br>N/A                                                                             | PNS<br>①<br>\$549.00 O<br>N/A<br>\$649.00 O                                                         | PNSP44<br>N/A<br>N/A<br>N/A                                                                                                    |
| Relect a price to continue  Booking Category IA - Interior IS - Inside Guarantee  AA - Interior PT - Interior with Portholes                                                                                                    |                                                                                                    | PCGP46<br>N/A<br>\$589.00 O<br>N/A<br>N/A                                                                      | PNS<br>()<br>\$549.00 O<br>N/A<br>\$649.00 O<br>N/A                                                 | PNSP44<br>N/A<br>N/A<br>N/A<br>\$649.00 C                                                                                            |
| Rooking Category IA - Interior IS - Inside Guarantee IA - Interior IS - Interior IS - Interior IA - Interior IS - Interior                                                                                                    | <ul> <li>PCDP46</li> <li>N/A</li> <li>\$589.00 O</li> <li>N/A</li> <li>N/A</li> <li>N/A</li> <li>N/A</li> </ul>                                                                                                    | PCGP46<br>N/A<br>\$589.00 O<br>N/A<br>N/A<br>N/A                                                               | PNS<br>3<br>\$549.00 O<br>N/A<br>\$649.00 O<br>N/A<br>N/A                                           | PNSP44<br>N/A<br>N/A<br>\$649.00 C<br>\$669.00 C                                                                                     |
| Rendor Find, Net - 199300 Mi3C AMT. 70.94 030<br>Select a price to continue<br>Booking Category<br>1A - Interior<br>15 - Inside Guarantee<br>4A - Interior<br>PT - Interior<br>PT - Interior<br>4B - Interior<br>4C - Interior                                                                                                    | <ul> <li>PCDP46</li> <li>N/A</li> <li>\$589.00 O</li> <li>N/A</li> <li>N/A</li> <li>N/A</li> <li>N/A</li> <li>N/A</li> </ul>                                                                                                    | PCGP46<br>N/A<br>\$589.00 O<br>N/A<br>N/A<br>N/A<br>N/A                                                        | PNS<br>()<br>\$549.00 O<br>N/A<br>\$649.00 O<br>N/A<br>N/A<br>N/A                                   | PNSP44<br>N/A<br>N/A<br>\$649.00 C<br>\$669.00 C                                                                                     |
| Ecolor       Frendor Find. Not. 199300 Mills AMIL 70.94 030         Select a price to continue         Booking Category         1A - Interior         1S - Inside Guarantee         4A - Interior         PT - Interior         4B - Interior         4C - Interior         4D - Interior                                                                                                    | <ul> <li>PCDP46</li> <li>N/A</li> <li>\$589.00 O</li> <li>N/A</li> <li>N/A</li> <li>N/A</li> <li>N/A</li> <li>N/A</li> <li>N/A</li> <li>N/A</li> </ul>                                                                                                    | PCGP46<br>N/A<br>\$589.00 O<br>N/A<br>N/A<br>N/A<br>N/A<br>N/A                                                 | PNS<br>()<br>\$549.00 O<br>N/A<br>\$649.00 O<br>N/A<br>N/A<br>N/A<br>N/A                            | PNSP44<br>N/A<br>N/A<br>%649.00 C<br>\$669.00 C<br>\$679.00 C                                                                        |
| Rooking Category IA - Interior IS - Inside Guarantee IA - Interior IS - Interior IS -        | <ul> <li>PCDP46</li> <li>N/A</li> <li>\$589.00 O</li> <li>N/A</li> <li>N/A</li> <li>N/A</li> <li>N/A</li> <li>N/A</li> <li>N/A</li> <li>N/A</li> <li>N/A</li> </ul>                                                                                                    | PCGP46<br>N/A<br>\$589.00 O<br>N/A<br>N/A<br>N/A<br>N/A<br>N/A<br>N/A                                          | PNS<br>3<br>\$549.00 O<br>N/A<br>\$649.00 O<br>N/A<br>N/A<br>N/A<br>N/A<br>N/A<br>N/A               | PNSP44<br>N/A<br>N/A<br>\$669.00 C<br>\$669.00 C<br>\$6694.00 C<br>\$699.00 C                                                        |
| Rendor Finder Finder Finder Finder Anno 1999,00 Mills Commission Mills Commission Mills Commi<br>44 - Interior Mills Commission Mills Commission Mills Commission Mills Commission Mills Commission Mills Commi<br>45 - Interior Mills Commission Mills Commission Mills Commission Mills Commission Mills Commission Mills Commi<br>46 - Inter | <ul> <li>PCDP46</li> <li>N/A</li> <li>\$589.00 O</li> <li>N/A</li> <li>N/A</li> <li>N/A</li> <li>N/A</li> <li>N/A</li> <li>N/A</li> <li>N/A</li> <li>N/A</li> <li>N/A</li> <li>N/A</li> </ul>                                                                                            | PCGP46<br>N/A<br>\$589.00 O<br>N/A<br>N/A<br>N/A<br>N/A<br>N/A<br>N/A<br>N/A                                   | PNS<br>\$549.00 O<br>N/A<br>\$649.00 O<br>N/A<br>N/A<br>N/A<br>N/A<br>N/A<br>N/A<br>N/A<br>N/A      | PNSP44<br>N/A<br>N/A<br>\$649.00 C<br>\$669.00 C<br>\$694.00 C<br>\$699.00 C                                                         |
| Ceremon       Fernals Find. Net : 199.00 Mi3C AMT. 70.94 03D         Select a price to continue         Sooking Category         1A - Interior         1S - Inside Guarantee         4A - Interior         PT - Interior with Portholes         4B - Interior         4D - Interior         4D - Interior         4E - Interior         4E - Interior         4E - Interior         4E - Interior         4E - Interior         4F - Interior         4G - Interior                                                                                                    | <ul> <li>PCDP46</li> <li>N/A</li> <li>\$589.00 O</li> <li>N/A</li> <li>N/A</li> <li>N/A</li> <li>N/A</li> <li>N/A</li> <li>N/A</li> <li>N/A</li> <li>N/A</li> <li>N/A</li> <li>N/A</li> <li>N/A</li> <li>N/A</li> </ul>                                                                  | PCGP46<br>N/A<br>\$589.00 O<br>N/A<br>N/A<br>N/A<br>N/A<br>N/A<br>N/A<br>N/A<br>N/A<br>N/A                     | PNS<br>()<br>\$549.00 O<br>N/A<br>%649.00 O<br>N/A<br>N/A<br>N/A<br>N/A<br>N/A<br>N/A<br>N/A<br>N/A | PNSP44<br>N/A<br>N/A<br>\$649.00 C<br>\$669.00 C<br>\$6694.00 C<br>\$699.00 C<br>\$704.00 C                                          |
| Ecopin       Fendor Init. Net : 199800 Mi3C AMT. 70.94 03D         Select a price to continue         Sooking Category         1A - Interior         1S - Inside Guarantee         4A - Interior         PT - Interior with Portholes         4B - Interior         4C - Interior         4D - Interior         4E - Interior         4E - Interior         4E - Interior         4E - Interior         4E - Interior         4F - Interior         4G - Interior         4F - Interior         4G - Interior         4H - Interior                                                                                                    | <ul> <li>PCDP46</li> <li>N/A</li> <li>\$589.00 O</li> <li>N/A</li> <li>N/A</li> <li>N/A</li> <li>N/A</li> <li>N/A</li> <li>N/A</li> <li>N/A</li> <li>N/A</li> <li>N/A</li> <li>N/A</li> <li>N/A</li> <li>N/A</li> <li>N/A</li> </ul>                                                     | PCGP46<br>N/A<br>\$589.00 O<br>N/A<br>N/A<br>N/A<br>N/A<br>N/A<br>N/A<br>N/A<br>N/A<br>N/A<br>N/A              | PNS<br>3<br>\$549.00 O<br>N/A<br>\$649.00 O<br>N/A<br>N/A<br>N/A<br>N/A<br>N/A<br>N/A<br>N/A<br>N/A | PNSP44<br>N/A<br>N/A<br>%6649.00 C<br>%669.00 C<br>%669.00 C<br>%699.00 C<br>%704.00 C<br>%704.00 C                                  |
| Eccent       Frendor Find. Not. 199900 Mills C MMIL 70.94 030         Select a price to continue         Booking Category         1A - Interior         15 - Inside Guarantee         4A - Interior         PT - Interior with Portholes         4B - Interior         4C - Interior         4D - Interior         4E - Interior         4E - Interior         4E - Interior         4G - Interior         4G - Interior         4H - Interior         4J - Interior         4J - Interior                                                                                                    | <ul> <li>PCDP46</li> <li>N/A</li> <li>\$589.00 O</li> <li>N/A</li> <li>N/A</li> <li>N/A</li> <li>N/A</li> <li>N/A</li> <li>N/A</li> <li>N/A</li> <li>N/A</li> <li>N/A</li> <li>N/A</li> <li>N/A</li> <li>N/A</li> <li>N/A</li> <li>N/A</li> <li>N/A</li> <li>N/A</li> <li>N/A</li> </ul> | PCGP46<br>N/A<br>\$589.00 O<br>N/A<br>N/A<br>N/A<br>N/A<br>N/A<br>N/A<br>N/A<br>N/A<br>N/A<br>N/A              | PNS<br>3549.00 O<br>N/A<br>\$649.00 O<br>N/A<br>N/A<br>N/A<br>N/A<br>N/A<br>N/A<br>N/A<br>N/A       | PNSP44<br>N/A<br>N/A<br>\$649.00 C<br>\$669.00 C<br>\$669.00 C<br>\$699.00 C<br>\$699.00 C<br>\$704.00 C<br>\$704.00 C<br>\$714.00 C |

**Note: Booking Category formatting links** – Clicking on the formatting links will toggle the Booking Category display between the default Vertical format and the Grouped Matrix format.

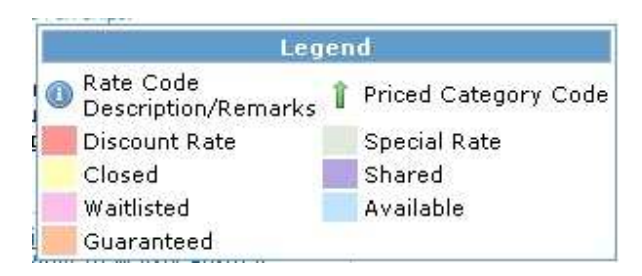

Note: Clicking on Legend will give a breakdown of the color-coded pricing.

Note: Apply selected category to all cabins - will duplicate category across all cabins.

17. Select the appropriate category and click **Continue**.

| ip Name: Carnival D<br>an Name: Carnival D<br>an Name: 7 Night Ea<br>sparting: Saturday, S<br>sparture Port: Port C<br>sbin 1 ▲ Cabi<br>View On Interactiv | 1 Z<br>Cruise Search<br>Search Results I<br>Stern Caribbean Cr<br>September 10, 2011<br>Canaveral, Florida | 3<br>Number of<br>Passengers<br>uise    | a<br>Rate Code<br>Selection              | Continue                                                                                                    | 8 9<br>Payment Booking<br>& Review Confirmation  | T             |
|----------------------------------------------------------------------------------------------------|----------------------------------------------------------------------------------------------------|-----------------------------------------|------------------------------------------|----------------------------------------------------------------------------------------------------|--------------------------------------------------|---------------|
|                                                                                                    | 1                                                                                                    | Passen                                  | ners                                     | 0                                                                                                    |                                                  |               |
| abin Number                                                                                                    | Location                                                                                                   | Max.                                    | Min.                                     | Bed Type                                                                                                    | Deck                                             | Action        |
| 216                                                                                                    | Inside                                                                                                    | 2                                       | 1                                        | Non Converting Twins                                                                                                    | Main Deck                                        | 0             |
| 217                                                                                                    | Inside                                                                                                    | 2                                       | 1                                        | Non Converting Twins                                                                                                    | Main Deck                                        | 0             |
| 226                                                                                                    | Inside                                                                                                    | 2                                       | 1                                        | Lower Twin Bed                                                                                                    | Upper Deck                                       | 0             |
| 229                                                                                                    | Inside                                                                                                    | 2                                       | 1                                        | Lower Twin Bed                                                                                                    | Upper Deck                                       | 0             |
| 367                                                                                                    | Inside                                                                                                    | 2                                       | 1                                        | Lower Twin Bed                                                                                                    | Upper Deck                                       | 0             |
| 351                                                                                                    | Inside                                                                                                    | 2                                       | 1                                        | Lower Twin Bed                                                                                                    | <u>Verandah Deck</u>                             | 0             |
| 359                                                                                                    | Inside                                                                                                    | 2                                       | 1                                        | Lower Twin Bed                                                                                                    | <u>Vista Deck</u>                                | 0             |
| .1268                                                                                                    | Inside                                                                                                    | 2                                       | 1                                        | Lower Twin Bed                                                                                                    | Panorama Deck                                    | 0             |
| .1274                                                                                                    | Inside                                                                                                    | 2                                       | 1                                        | Lower Twin Bed                                                                                                    | Panorama Deck                                    | 0             |
| .1275                                                                                                    | Inside                                                                                                    | 2                                       | 1                                        | Lower Twin Bed                                                                                                    | Panorama Deck                                    | 0             |
| Cabin not lis<br>lequesting a cabin<br>levelex is <i>not resp</i>                                                                                          | sted? Enter a cabin<br>that is not in the<br>onsible for any b                                             | number and<br>category s<br>ooking that | submit requ<br>elected or<br>: is made i | Jest to check if a cabin is availabl<br>i the previous page will cause<br>n error using the cabin reque<br>Cancellation Policy | e.<br>serious financial errors to<br>st feature. | ) take place. |

**Note:** When dealing with actual Cabin Numbers (Not Guaranteed cabins) selecting a cabin number for one cabin will automatically remove that cabin number as an option for your remaining cabins.

**Note:** The "Apply selected to all cabins" option is not available on this page, cabin number selections must be made individually for each cabin.

**Note: View Interactive Deck Plan** – will display deck plans with option to zoom in and out as well as highlighting available cabins.

18. Select appropriate cabins and click **Continue**.

| cing Summary and Opti                                                                                                    | ons                                                             |                                                      |                                                |                                            |                         |
|----------------------------------------------------------------------------------------------------|-----------------------------------------------------------------|------------------------------------------------------|------------------------------------------------|--------------------------------------------|-------------------------|
| •                                                                                                    | 2 3                                                             | 4 5                                                  | 6                                              | . 8 9                                      | 10                      |
| Cruise<br>Search                                                                                                    | Search Number of<br>Results Passengers                          | Rate Code Catego<br>Selection Selecti                | ry Cabin Opti<br>on Selection                  | ions Customer Payment<br>Search & Review ( | Booking<br>Confirmation |
|                                                                                                    | 8                                                               |                                                      |                                                |                                            |                         |
| Carnival.<br>The Fun Ships.<br>hip Name: Carnival Mirac<br>lan Name: 8 Night Exotic<br>eparting: August 2, 2011<br>eparture Port: New York | de<br>Eastern Caribbean<br><u>View Itinerary</u><br>r, New York |                                                      |                                                |                                            |                         |
| abin 1 📓 Cabin 2                                                                                                    | 프 Summary                                                       | `                                                    | Continue                                       |                                            |                         |
|                                                                                                    |                                                                 | Prici                                                | ng Summary                                     |                                            |                         |
| 1                                                                                                    |                                                                 |                                                      |                                                | Fuel                                       |                         |
| Passenger                                                                                                    | Fare                                                            | NCCF                                                 | Taxes                                          | Surcharge                                  | Total                   |
| #1)                                                                                                    | \$990.00                                                        | \$159.00                                             | \$93.94                                        | \$0.00                                     | \$1,242.94 USD          |
| #2)                                                                                                    | \$990.00                                                        | \$159.00                                             | \$93.94                                        | \$0.00                                     | \$1,242.94 USD          |
| Subtotal:                                                                                                    | \$1,980.00                                                      | \$318.00                                             | \$187.88                                       | \$0.00                                     | \$2,485.88 USD          |
|                                                                                                    | Deposit Du<br>Deposit Du<br>Final Paym                          | e By: Monda<br>e Amount: \$600.<br>ent Due By: Thurs | ay, September 27<br>00 USD<br>day, May 19, 201 | 7, 2010 6:55 PM EDT<br>1 11:00 PM EDT      |                         |
|                                                                                                    |                                                                 | Pr                                                   | eferences                                      |                                            |                         |
| Custon                                                                                                    | ner Profile Search:                                             |                                                      | * 🕚                                            |                                            |                         |
| Dining                                                                                                    | Preference: Fir                                                 | st/Main Seating (Av                                  | ailable) 💌 🔲 A                                 | pply dining selection to a                 | II cabins               |
| Dining                                                                                                    | Table Size: 6                                                   | *                                                    |                                                |                                            |                         |
| Bed Pr                                                                                                    | eference: Co                                                    | nvertible Twins/Kin                                  | g 💌                                            |                                            |                         |
| Prepai                                                                                                    | d Gratuities: No                                                | 💌 (additional \$1                                    | 60.00 USD per cabi                             | n )                                        |                         |
| Cruise                                                                                                    | Line Insurance: 💿                                               | No Insurance 🔘 🕔                                     | /acation Protection                            | Plan                                       |                         |
|                                                                                                    |                                                                 | Apply cruise line                                    | insurance select                               | ion to all cabins                          |                         |
|                                                                                                    |                                                                 |                                                      |                                                |                                            |                         |
|                                                                                                    |                                                                 | Passen                                               | ger Information                                |                                            |                         |
|                                                                                                    | Passenger #1 (Ad                                                | Passen<br>ult)                                       | ger Information                                |                                            |                         |
|                                                                                                    | Passenger #1 (Ad<br>Gender:                                     | Passen<br>ult)<br>Select a gende                     | ger Information                                |                                            |                         |
|                                                                                                    | <b>Passenger #1 (Ad</b><br>Gender:<br>Title:                    | Passen<br>ult)<br>Select a gende                     | ger Information                                |                                            |                         |
|                                                                                                    | Passenger #1 (Ad<br>Gender:<br>Title:<br>First Name on Passpor  | Passen<br>lult)<br>Select a gende<br>v *<br>t:       | ger Information                                |                                            |                         |

Note: The Summary tab will provide an overview of all cabins.

Note: Apply Cruise Line Insurance to all cabins - will select insurance options to all cabins

**Note: Apply Last Name to all cabins** – will apply the entered name as the last name for all passengers in all cabins

19. Complete the **Preferences** and **Passenger Information** sections and click **Continue**.

| Customer Search Re                        | sults                             |                                   | _                        |                         |                |             |                        |                      |                  |                               |
|-------------------------------------------|-----------------------------------|-----------------------------------|--------------------------|-------------------------|----------------|-------------|------------------------|----------------------|------------------|-------------------------------|
| 1 2<br>Cruise Searc<br>Search Result      | 3<br>h Number of<br>ts Passengers | 4<br>Rate Code Ca<br>Selection Se | 5<br>ategory<br>election | 6<br>Cabin<br>Selection | 7<br>Opti<br>n | )<br>ions ( | 8<br>Custome<br>Search | 9<br>r Paym<br>& Rev | ient<br>view (   | 10<br>Booking<br>Confirmation |
| Search for a customer                     | 8                                 |                                   | 1                        | Search                  | ) ;            | Searc       | h all cust             | omers:               |                  | Add New Custome               |
| Name                                      |                                   | Email Addres                      | s                        | Telej                   | phone          | Nun         | nber                   |                      | Fu               | ll Address                    |
| l <u>ohn Cord</u> *<br>100427.revelex.com | kandre                            | ws@revelex.co                     | m                        | 56198855                | 588            |             |                        | 6405 C<br>Boca R     | ongres<br>aton , | ss Ave<br>33428 , US          |
| l <u>ohn Cord</u> *<br>100427.revelex.com | kandre                            | ws@revelex.co                     | m                        | 56198855                | 588            |             |                        | 6405 C<br>Boca R     | ongres<br>aton , | ss Ave<br>33487 , US          |
|                                           | *                                 | indicates you h                   | nave a dir               | ect relatio             | onship         | to thi      | is client.             |                      |                  |                               |

20. Select the appropriate customer name – or – click on **Add New Customer** to enter a new customer into Travelport Cruise & Tour.

| Deposit Due By:<br>Deposit Amount:<br>Final Payment Due By: | Monday, September 27, 2010 7:15 PM EDT<br>600.00 USD<br>Thursday, May 19, 2011 11:00 PM EDT |
|-------------------------------------------------------------|---------------------------------------------------------------------------------------------|
| Ві                                                          | illing Information                                                                          |
| Lead:<br>First Name:                                        | Make A New Lead 💌<br>John *                                                                 |
| Last Name:                                                  | Cord *                                                                                      |
| Phone:<br>Payment Amount:                                   | 5619885588 *                                                                                |
| Address:                                                    | 6405 Congress Ave *                                                                         |
| City:                                                       | Boca Raton *                                                                                |
| State:<br>Zip Code:                                         | Florida * 33428 *                                                                           |
| Country:                                                    | United States *                                                                             |
| Pa                                                          | y by Credit Card 💌                                                                          |
| Туре:<br>Number:                                            | VISA * * *********************************                                                  |
| Valid Thru:                                                 | 12 / 2012 (MM//////) *                                                                      |
|                                                             | Hold                                                                                        |

21. Enter the appropriate payment amount and type for each cabin. Click on **Continue**.

Note: The **Continue** button will Hold/Book all cabins.

| 1                                                                                                    | 2 3                                                                                    | 4                                                                                                 | 5 6                                                                                                    | 7 8                                                                                                   | 9                                                | 10                                                                                              |
|----------------------------------------------------------------------------------------------------|----------------------------------------------------------------------------------------|---------------------------------------------------------------------------------------------------|----------------------------------------------------------------------------------------------------|----------------------------------------------------------------------------------------------------|--------------------------------------------------|-------------------------------------------------------------------------------------------------|
| Cruise Se<br>Search Re                                                                                                    | earch Number of R<br>sults Passengers S                                                | ate Code Cate<br>Selection Sele                                                                   | gory Cabin<br>ction Selection                                                                                             | Options Customer<br>Search                                                                            | · Payment<br>& Review                            | Booking<br>Confirmation                                                                         |
| Carnival<br>The fun Ships.<br>p Name: Carnival Miracle<br>n Name: 8 Night Exotic Ea-<br>narting: August 2, 2011 <u>Vi</u><br>harture Port: New York, N | stern Caribbean<br><u>ew Itinerary</u><br>ew York                                      |                                                                                                   |                                                                                                    |                                                                                                    |                                                  |                                                                                                 |
|                                                                                                    |                                                                                        |                                                                                                   | Cruise Cost                                                                                                    |                                                                                                    |                                                  |                                                                                                 |
|                                                                                                    |                                                                                        |                                                                                                   |                                                                                                    |                                                                                                    |                                                  |                                                                                                 |
| Passenger                                                                                                    | Fare                                                                                   | NCCF                                                                                              | Taxes                                                                                                    | Fuel<br>Surcharg                                                                                      | e                                                | Total                                                                                           |
| Passenger<br>#1)                                                                                                    | <b>Fare</b><br>\$984.00                                                                | NCCF                                                                                              | <b>Тахеs</b><br>\$93.9                                                                                                    | Fuel<br>Surcharg<br>94                                                                                | e<br>\$0.00                                      | Total<br>\$1,077.94 USD                                                                         |
| Passenger<br>#1)<br>#2)                                                                                                    | Fare<br>\$984.00<br>\$984.00                                                           | NCCF<br>) \$0.00<br>) \$0.00                                                                      | <b>Taxes</b><br>\$93.9<br>\$93.9                                                                                          | Fuel<br>Surcharg<br>94<br>94                                                                          | e<br>\$0.00<br>\$0.00                            | Total<br>\$1,077.94 USD<br>\$1,077.94 USD                                                       |
| Passenger<br>#1)<br>#2)<br>Subtotal:                                                                                                    | Fare<br>\$984.00<br>\$984.00<br>\$1,968.00                                             | NCCF<br>) \$0.00<br>) \$0.00<br>(\$0.00                                                           | Тахеs<br>\$93.9<br>\$93.9<br><b>\$187.8</b>                                                                               | Fuel<br>Surcharg<br>94<br>98                                                                          | e \$0.00<br>\$0.00<br>\$0.00                     | Total<br>\$1,077.94 USD<br>\$1,077.94 USD<br>\$2,155.88 USD                                     |
| Passenger<br>#1)<br>#2)<br>Subtotal:<br>Total:                                                                                                    | Fare<br>\$984.00<br>\$984.00<br>\$1,968.00<br>\$1,968.00                               | NCCF<br>) \$0.00<br>) \$0.00<br>() \$0.00<br>() \$0.00<br>() \$0.00                               | Taxes<br>\$93.9<br>\$93.9<br>\$187.8<br>\$187.8                                                                           | Fuel<br>Surcharg<br>94<br>88<br>88                                                                    | e \$0.00<br>\$0.00<br>\$0.00<br>\$0.00           | Total<br>\$1,077.94 USD<br>\$1,077.94 USD<br>\$2,155.88 USD<br>\$2,155.88 USD                   |
| Passenger<br>#1)<br>#2)<br>Subtotal:<br>Total:<br>Grand Total:                                                                                         | Fare<br>\$984.00<br>\$984.00<br>\$1,968.00<br>\$1,968.00                               | NCCF<br>\$0.00<br>\$0.00<br>\$0.00<br>\$0.00<br>\$0.00<br>\$0.00                                  | Taxes<br>\$93.5<br>\$93.6<br>\$187.8<br>\$187.8                                                                           | Fuel<br>Surcharg<br>94<br>94<br>98<br>88                                                              | e<br>\$0.00<br>\$0.00<br>\$0.00<br>\$0.00        | Total<br>\$1,077.94 USD<br>\$1,077.94 USD<br>\$2,155.88 USD<br>\$2,155.88 USD<br>\$2,155.88 USD |
| Passenger<br>#1)<br>#2)<br>Subtotal:<br>Total:<br>Grand Total:                                                                                         | Fare<br>\$984.00<br>\$984.00<br>\$1,968.00<br>\$1,968.00                               | NCCF<br>\$0.00<br>\$0.00<br>\$0.00<br>\$0.00<br>\$0.00<br>Totals inclu                            | Taxes<br>\$93.<br>\$187.8<br>\$187.8                                                                                      | Fuel<br>Surcharg<br>94<br>94<br>98<br>88<br>88<br>88                                                  | e \$0.00<br>\$0.00<br>\$0.00<br>\$0.00<br>\$0.00 | Total<br>\$1,077.94 USD<br>\$1,077.94 USD<br>\$2,155.88 USD<br>\$2,155.88 USD<br>\$2,155.88 USD |
| Passenger<br>#1)<br>#2)<br>Subtotal:<br>Total:<br>Grand Total:                                                                                         | Fare<br>\$984.00<br>\$984.00<br>\$1,968.00<br>\$1,968.00<br>Deposit Due                | NCCF<br>\$0.00<br>\$0.00<br>\$0.00<br>\$0.00<br>\$0.00<br>Totals inclu<br>By: Mor                 | Taxes           \$93.           \$93.           \$187.6           \$187.6           all charges           anday, Septembe | Fuel<br>Surcharg<br>94<br>98<br>98<br>98<br>98<br>98<br>98<br>98<br>98<br>98<br>97<br>97, 2010 7:15 P | e \$0.00<br>\$0.00<br>\$0.00<br>\$0.00<br>\$0.00 | Total<br>\$1,077.94 USD<br>\$1,077.94 USD<br>\$2,155.88 USD<br>\$2,155.88 USD<br>\$2,155.88 USD |
| Passenger<br>#1)<br>#2)<br>Subtotal:<br>Total:<br>Grand Total:                                                                                         | Fare<br>\$984.00<br>\$984.00<br>\$1,968.00<br>\$1,968.00<br>Deposit Due<br>Deposit Due | NCCF<br>\$0.00<br>\$0.00<br>\$0.00<br>\$0.00<br>\$0.00<br>Totals inclu<br>By: Mor<br>Amount: \$60 | Taxes<br>\$93.5<br>\$93.6<br>\$187.6<br>\$187.6<br>de all charges (<br>hday, Septembe<br>10.00 USD                        | Fuel<br>Surcharg<br>94<br>94<br>98<br>98<br>98<br>98<br>98<br>98<br>97<br>97<br>97, 2010 7:15 P       | \$0.00<br>\$0.00<br>\$0.00<br>\$0.00<br>\$0.00   | Total<br>\$1,077.94 USD<br>\$1,077.94 USD<br>\$2,155.88 USD<br>\$2,155.88 USD<br>\$2,155.88 USD |

**Note:** Confirmation pages will be generated individually for each cabin and are viewed separately using the Cabin tabs.

## 22. Click View Itinerary.

Note: All cabin itineraries will be displayed together in one itinerary page.

## Cruise Comparison

The Cruise Comparison tool will display up to four different sailings side by side. This tool is also part of all cruise booking engines in Travelport Cruise & Tour.

1. Perform a cruise search from any of the cruise booking tools in Travelport Cruise & Tour.

**Note:** To compare sailings from different cruise lines, use the Quick, Advanced, or Enhanced Cruise.

| <b>3 Night BAHAMAS</b> |                                                                                                |                                                                       |                           |                             |
|------------------------|------------------------------------------------------------------------------------------------|-----------------------------------------------------------------------|---------------------------|-----------------------------|
| Vendor:                | <u>Carnival Cruise Lines</u>                                                                   |                                                                       |                           |                             |
| Ship Name:             | Carnival Imagination                                                                           |                                                                       |                           | 1000                        |
| Departing from:        | Miami, Florida                                                                                 |                                                                       |                           |                             |
| Ports of Call:         | Miami, Florida   Nassau, Baha<br>The actual Ports of Call visited<br>include all ports listed. | nas<br>are dependent on the selected itinera                          | ary and may I             | ТОР                         |
|                        | Please be advised<br>Please complete t                                                         | hat rates start from the prices li<br>e booking process before quotin | sted below<br>g any rates |                             |
| More Info              |                                                                                                | Check Dining                                                          | Compare                   | Select & Continue           |
| <u>July 1</u>          |                                                                                                | loi                                                                   |                           |                             |
| <u>July 8</u>          |                                                                                                | 101                                                                   |                           | ✓ <u>Check Availability</u> |
| <u>July 15</u>         |                                                                                                |                                                                       |                           |                             |
| <u>July 22</u>         |                                                                                                | 101                                                                   |                           | ✓ <u>Check Availability</u> |
| July 29                |                                                                                                |                                                                       |                           | ✓ <u>Check Availability</u> |

2. Check off the desired sailings from the Cruise Search Results page for comparison. Up to four sailings can be selected.

Note: Once a sailing date has been checked the Check Availability link will be removed.

3. Scroll to the bottom of the page and click on View & Compare Selected Sailings.

| Cr<br>Se<br>iival Imagin                                                                              | 1<br>uise 9<br>arch F                                                                       | 2<br>Search<br>Results                                                               | 3<br>Number of<br>Passengers                                                                                     | 4<br>Rate Code<br>Selection                     | 5<br>Category                            | 6                                          | 7                               | 8                                    |                         | 675                         |                               |
|----------------------------------------------------------------------------------------------------|---------------------------------------------------------------------------------------------|--------------------------------------------------------------------------------------|----------------------------------------------------------------------------------------------------|-------------------------------------------------|------------------------------------------|--------------------------------------------|---------------------------------|--------------------------------------|-------------------------|-----------------------------|-------------------------------|
| iival Imagir                                                                                          |                                                                                             |                                                                                      |                                                                                                    |                                                 | Selection                                | Cabin<br>Selection (                       | Sailing<br>Comparisor           | Options (<br>1                       | y<br>Customer<br>Search | 10<br>Payment<br>& Review C | 11<br>Booking<br>Confirmation |
| 1, 2011                                                                                               | nation                                                                                      | ×                                                                                    | Carnival Ima<br>July 15, 2011                                                                                    | gination 2                                      |                                          | Contand                                    |                                 |                                      |                         |                             |                               |
| Carnie<br>The Fun<br>hip Name:<br>lan Name:<br>eparting:<br>eparture l<br>elect the nu<br>bbin ta tin | val.<br>Ships.<br>: Carnir<br>: 3 Nigh<br>July 1,<br>Port: M<br>Imber i<br>ne, so<br>ete vo | val Ima<br>1 Bahar<br>2011 <u>V</u><br>Miami, Fl<br>of guest<br>please s<br>our book | gination<br>nas Itinerary<br>i <u>ew Itinerary</u><br>orida<br>s and click "C<br>relect the app<br>ing then repe | ontinue" to v<br>oropriate nun<br>at the search | iew pricing<br>ber of pas<br>for this sa | and availab<br>sengers per<br>iling to add | ility for this<br>cabin. If you | cruise. You<br>u would like<br>bins. | may purc<br>to reserve  | hase only on<br>e more than | e<br>one                      |
| dulter                                                                                                |                                                                                             |                                                                                      | (12 to E4 yo                                                                                                    | ve ald)                                         |                                          | Sania                                      |                                 |                                      |                         | od oldor)                   |                               |
| hildren:                                                                                              |                                                                                             | V                                                                                    | (2 to 12 year                                                                                                    | s old)                                          |                                          | Infan                                      | ts:                             | 💉 (6 to                              | 23 months               | ;)                          |                               |
| <u>Us/Ca</u>                                                                                          | nada                                                                                        | resider                                                                              | nt?                                                                                                    |                                                 |                                          | <b>I</b>                                   | nclude crui                     | se line air                          | fare?                   |                             |                               |
| t <b>ate/Prov</b><br>Select One                                                                       | ince o                                                                                      | of Resid                                                                             | ence:                                                                                                    |                                                 |                                          |                                            |                                 |                                      |                         |                             |                               |
| roup Qual                                                                                             | ificati                                                                                     | on 🕕                                                                                 | 20                                                                                                    |                                                 |                                          |                                            |                                 |                                      |                         |                             |                               |

4. Select the number of passengers and any other qualifiers for each sailing and click **Continue.** 

| T Z 3 3 3<br>Cruise Search Number of Rate Code Category<br>Search Results Passengers Selection Selection                                                                                                    | 6 7 8 9<br>Cabin Sailing Options Customer Pay<br>Selection Comparison Search & R                                                                                                    | 10 11<br>yment Booking<br>leview Confirmation                       |   |
|----------------------------------------------------------------------------------------------------|----------------------------------------------------------------------------------------------------|---------------------------------------------------------------------|---|
| arnival Imagination 🗶 Carnival Imagination 🗶 July 15, 2011                                                                                                    |                                                                                                    |                                                                     |   |
| Carnival.<br>The Fun Ships.<br>Ship Name: Carnival Imagination<br>Plan Name: 3 Night Bahamas Itinerary<br>Departing: July 15, 2011 <u>View Itinerary</u><br>Departure Port: Miami, Florida<br>() Choose one or n | nore Rate Codes then click Continue.                                                                                                    |                                                                     |   |
|                                                                                                    | -                                                                                                    |                                                                     | 1 |
| Description                                                                                                    | Remarks                                                                                                    | Rate Code                                                           |   |
| Description<br>FUN SAVER                                                                                                    | CPCD - NO UPGRADES APPLY                                                                                                    | PCD                                                                 |   |
| Description<br>FUN SAVER<br>FUN SAVER/GROUPS ONLY - NO AMENITIES                                                                                                    | CPCG - NO UPGRADES APPLY<br>CPCG - NO UPGRADES APPLY                                                                                                    | Rate Code PCD PCG                                                   |   |
| Description<br>FUN SAVER<br>FUN SAVER/GROUPS ONLY - NO AMENITIES<br>FUN SELECT                                                                                                    | Remarks           CPCD - NO UPGRADES APPLY           CPCG - NO UPGRADES APPLY           CPNS - NO UPGRADES APPLY                                                                                            | Rate Code       PCD       PCG       PNS                             |   |
| Description<br>FUN SAVER<br>FUN SAVER/GROUPS ONLY - NO AMENITIES<br>FUN SELECT<br>EARLY SAVER DEP REQ/NO REFUND                                                                                                  | Remarks       CPCD - NO UPGRADES APPLY       CPCG - NO UPGRADES APPLY       CPNS - NO UPGRADES APPLY       CPPB - NO UPGRADES APPLY                                                                         | Rate Code PCD PCG PNS PPB                                           |   |
| Description FUN SAVER FUN SAVER/GROUPS ONLY - NO AMENITIES FUN SELECT EARLY SAVER DEP REQ/NO REFUND EARLY SAVER-GRP-DEP REQ/NO REF-NO AMENIT                                                                     | Remarks       CPCD - NO UPGRADES APPLY       CPCG - NO UPGRADES APPLY       CPNS - NO UPGRADES APPLY       CPPB - NO UPGRADES APPLY       CPPC - NO UPGRADES APPLY                                          | PCD       PCG       PNS       PPB       PPC                         |   |
| Description FUN SAVER FUN SAVER/GROUPS ONLY - NO AMENITIES FUN SELECT EARLY SAVER DEP REQ/NO REFUND EARLY SAVER-GRP-DEP REQ/NO REF-NO AMENIT TARIFF RATES                                                        | Remarks         CPCD - NO UPGRADES APPLY         CPCG - NO UPGRADES APPLY         CPNS - NO UPGRADES APPLY         CPPB - NO UPGRADES APPLY         CPPC - NO UPGRADES APPLY         CT - NO UPGRADES APPLY | Rate Code       PCD       PCG       PNS       PPB       PPC       I |   |

5. Select the appropriate rate code(s) for each sailing and click **Continue**.

|                                                                     | 1                                                                | 2                                                      | 3                                                  | 4                      | 5                     | 6                  | 7                    | 8            | 9                  | 10                  | 11                      |
|---------------------------------------------------------------------|------------------------------------------------------------------|--------------------------------------------------------|----------------------------------------------------|------------------------|-----------------------|--------------------|----------------------|--------------|--------------------|---------------------|-------------------------|
| C<br>S                                                              | Cruise<br>Search                                                 | Search<br>Results                                      | Number of<br>Passengers                            | Rate Code<br>Selection | Category<br>Selection | Cabin<br>Selection | Sailing<br>Compariso | Options<br>n | Customer<br>Search | Payment<br>& Review | Booking<br>Confirmation |
| rnival Imaç<br>y 1, 2011                                            | gination                                                         | ×                                                      | Carnival Ima<br>July 15, 2011                      | gination D             | ×                     | Contin             | le                   |              |                    |                     |                         |
| DCarn<br>The Fu<br>Ship Name<br>Plan Name<br>Departing<br>Departure | ival.<br>n Ships.<br>e: Carn<br>e: 3 Nig<br>1: July 1<br>e Port: | ival Imaq<br>ht Bahar<br>, 2011 <u>Vi</u><br>Miami, Fl | jination<br>nas Itinerary<br>ew Itinerary<br>orida |                        |                       |                    |                      |              |                    | J.                  | i i i                   |
| View<br>Viev<br>VSIDE                                               | <u>i In Vert</u><br>v In Mat                                     | tical Forn<br>trix Form<br>Yendor                      | nat<br>at                                          | 9 00 MISC A            | MT: 61 64 I           |                    |                      |              |                    |                     |                         |
|                                                                     | ateoory                                                          | /                                                      |                                                    | 100 1100 1             |                       |                    |                      |              |                    | PCDP4               | 6                       |
| Booking Category<br>IS - Inside Guarantee                           |                                                                  |                                                        |                                                    |                        |                       |                    |                      |              |                    |                     | \$359.00 C              |
| IS - Inside                                                         | Guara                                                            |                                                        |                                                    |                        |                       |                    |                      |              |                    |                     |                         |
| CEANVII                                                             | Guara                                                            | ¥endor                                                 | Info: NCF: 8                                       | 9.00 MISC A            | MT: 61.64 l           | JSD 🕧              |                      |              |                    |                     |                         |
| IS - Inside<br>IS - Inside<br>IS - Inside<br>ICEANVII               | EW                                                               | Vendor<br>7                                            | Info: NCF: 8                                       | 9.00 MISC A            | MT: 61.64 l           | JSD 🕕              |                      |              | 2                  | PCC                 | DP46                    |

6. Select the appropriate category for each sailing and click **Continue**.

**Note:** Changing the format the categories are viewed in will change the format in all sailings in comparison.

| arnival Imagination<br>ly 1, 2011<br>Carnival.<br>The Fun Shps.<br>Ship Name: Carnival       | Carnival Imagination<br>July 15, 2011                                                           | ×                                                   | Continue                                     |                                                                          |                                               |        |
|----------------------------------------------------------------------------------------------|-------------------------------------------------------------------------------------------------|-----------------------------------------------------|----------------------------------------------|--------------------------------------------------------------------------|-----------------------------------------------|--------|
| Arnival Imagination<br>ly 1, 2011<br>Carnival.<br>The Fun Ships.<br>Ship Name: Carnival      | Carnival Imagination<br>July 15, 2011                                                           | ×                                                   |                                              |                                                                          |                                               |        |
| Carnival.<br>The Fun Ships.                                                                  |                                                                                                 |                                                     |                                              |                                                                          |                                               |        |
| Plan Name: 3 Night B<br>Departing: July 15, 2<br>Departure Port: Miar<br>View On Interactive | Imagination<br>ahamas Itinerary<br>011 <u>View Itinerary</u><br>ni, Florida<br><u>Deck Plan</u> |                                                     | 0                                            |                                                                          |                                               |        |
| Cabin Number                                                                                 | Location                                                                                        | Passeng                                             | ers                                          | Bed Type                                                                 | Deck                                          | Actio  |
| GUAR                                                                                         | Outside                                                                                         | Max.<br>5                                           | Min.<br>1                                    |                                                                          | To Be Assigned                                | ۲      |
| Cabin not list<br>Requesting a cabin t<br>place. Revelex is not                              | ed? Enter a cabin number<br>hat is not in the catego<br>responsible for any b                   | and submit req<br>ory selected or<br>ooking that is | uest to check<br>n the previo<br>made in err | if a cabin is available.<br>us page will cause s<br>or using the cabin r | erious financial errors to<br>equest feature. | o take |

- 7. Choose the appropriate cabin for each sailing and click **Continue**.
- 8. The sailings will now be viewed side by side.
- 9. Click Select for the desired sailing and continue on normal booking path.